# Les pas à pas de l'ANCV

#### Encaisser le Chèque-Vacances Connect en différé

#### Sommaire

Prérequis Bon à savoir – Encaissement Chèque-Vacances Connect Je me connecte à mon espace dédié J'accède à la page d'encaissement Je démarre une demande de paiement Étape 1 : choix du paiement Étape 2 : information sur la demande de paiement Étape 3 : envoi de la demande de paiement Étape 4 : mon client reçoit un e-mail Étape 5 : confirmation de la transaction

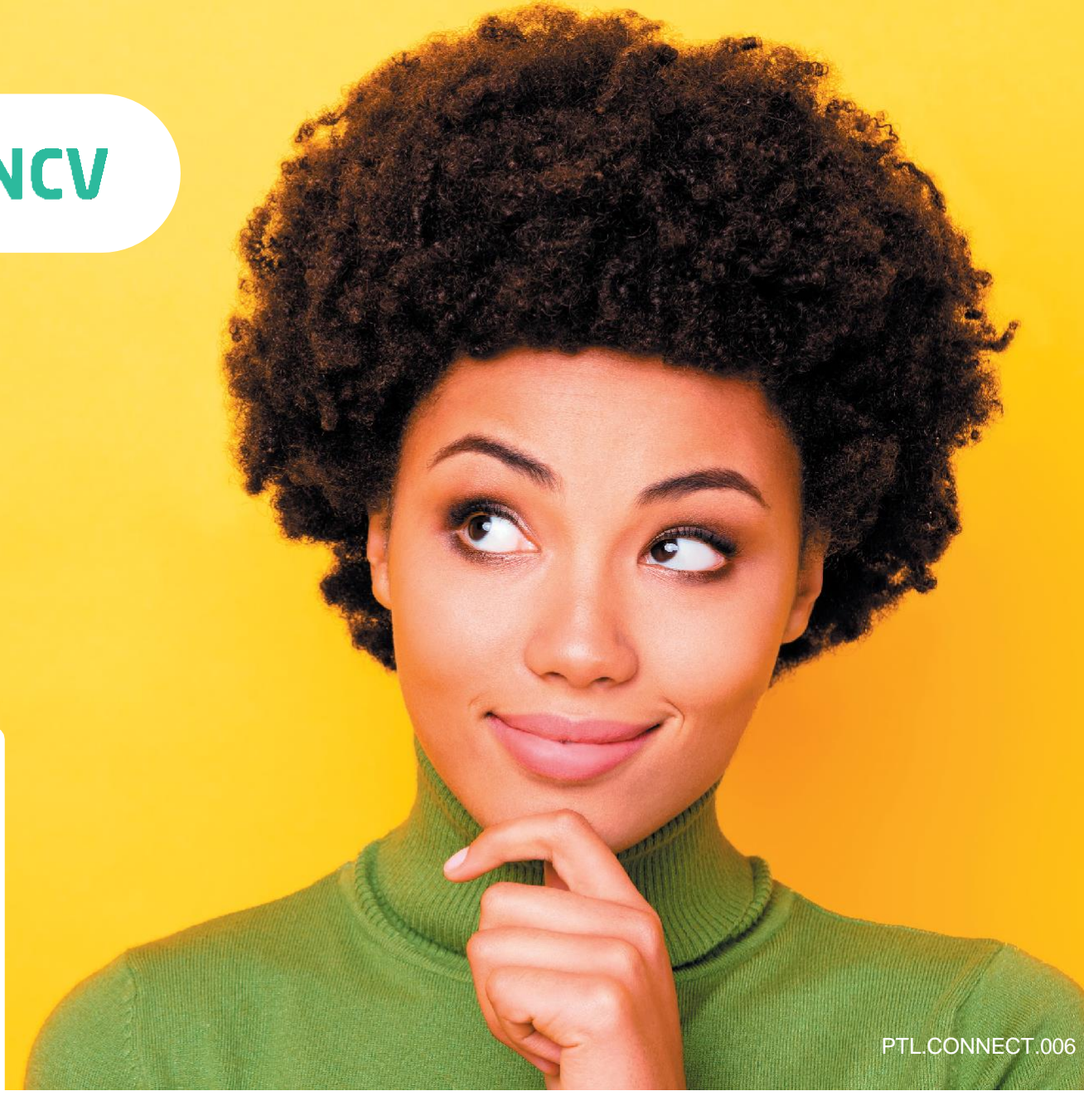

#### HÉBERGEMENT, SÉJOURS & TRANSPORTS, LOISIRS & CULTURE, LOISIRS SPORTIFS, RESTAURATION

Tout savoir sur le Chèque-Vacances Connect : www.cheque-vacances-connect.com/pro

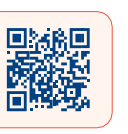

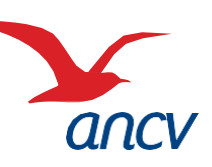

### **Prérequis**

3

Retour

Je suis un **professionnel du tourisme et des loisirs** et j'accepte déjà le Chèque-Vacances Connect. Un client souhaite me payer en Chèque-Vacances Connect.

Je souhaite laisser un délai à mon client pour payer en Chèque-Vacances Connect depuis mon espace dédié.

La transaction ne sera confirmée qu'une fois que mon client aura payé.

- Je connais mes identifiants Administrateur ou Point d'accueil à espace-ptl.ancv.com :
  - Identifiant compte Administrateur (6 chiffres) & mot de passe : le numéro à 6 chiffres qui m'a été transmis par e-mail lors de la création de mon compte et le mot de passe que j'ai choisi
  - Identifiant compte Point d'accueil (12 chiffres) & mot de passe : le numéro à 12 chiffres qui m'a été transmis par e-mail lors de l'activation du compte du point d'accueil et le mot de passe que j'ai choisi

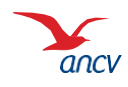

## Bon à savoir

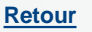

Vous pouvez encaisser le Chèque-Vacances Connect dès 20€ et au centime près.

Les transactions en Chèque-Vacances Connect de la même journée sont cumulées et sont automatiquement remboursées en une fois sur mon compte bancaire 5 jours ouvrés après.

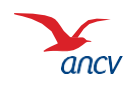

#### Je me connecte à mon espace dédié

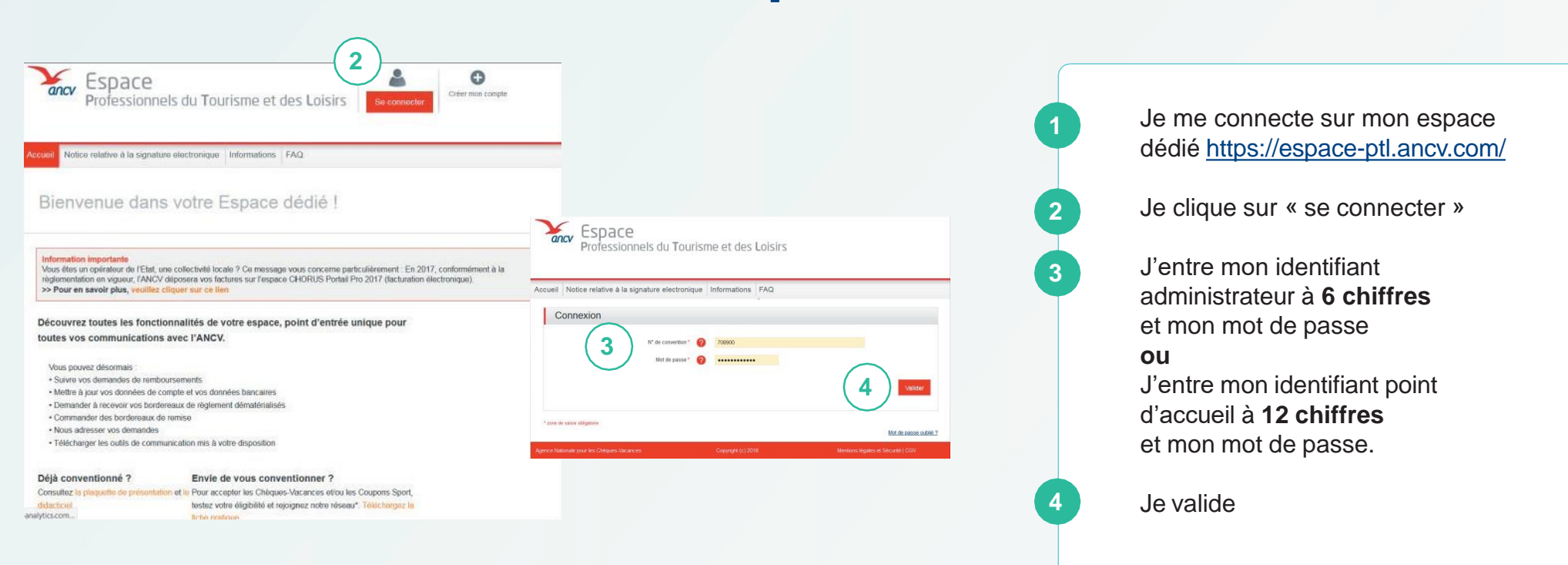

Je peux retrouver mon identifiant dans l'**e-mail** reçu lors de la création de mon compte Ou dans la **convention Chèque-Vacances** que j'ai signé avec l'ANCV.

Si j'ai oublié mon mot de passe, je clique sur Mot de passe oublié

Au 3ème mot de passe erroné, l'accès au compte est bloqué. Pour le débloquer, je clique sur **Mot de passe oublié**.

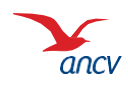

#### J'accède à la page d'encaissement

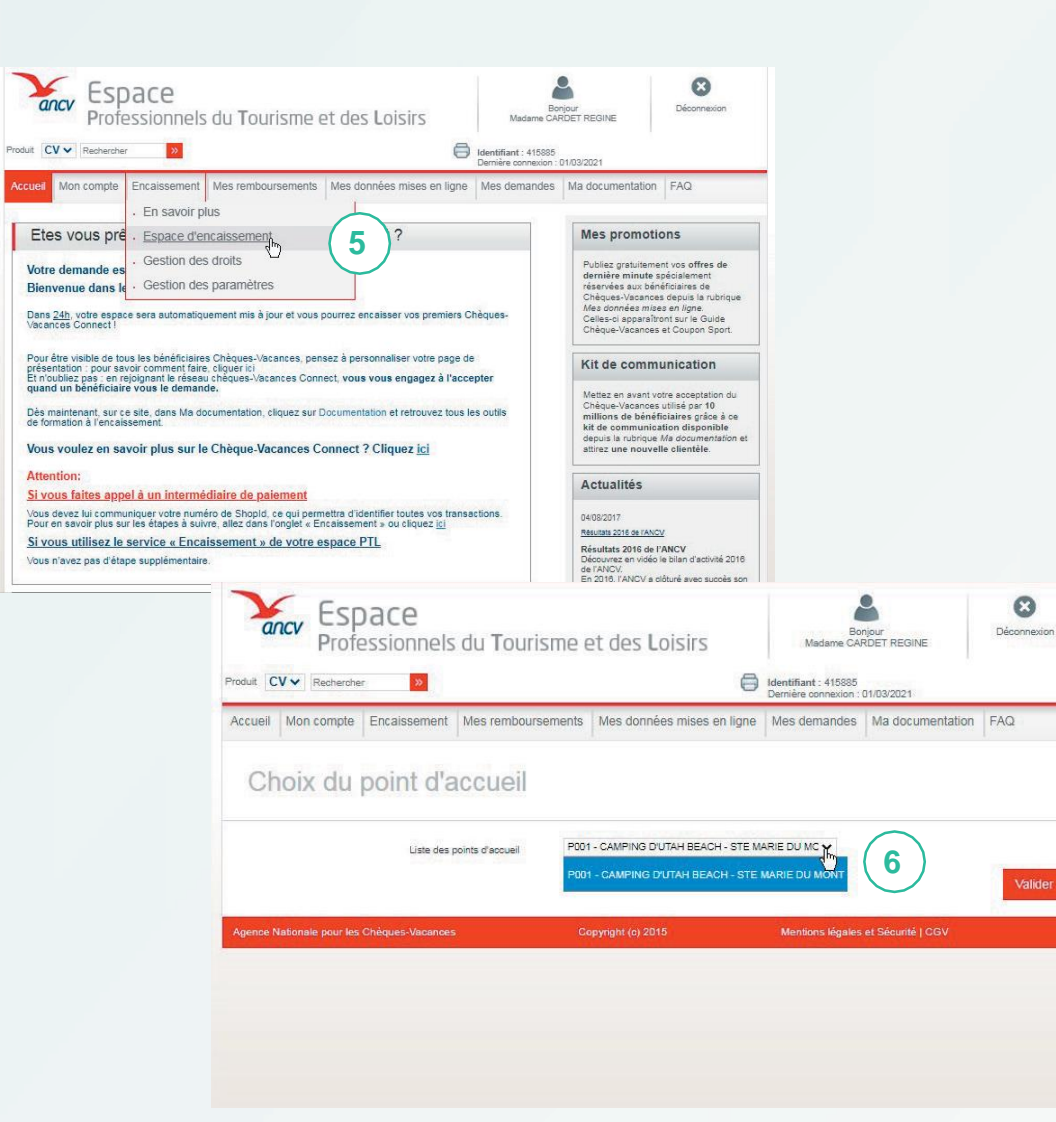

Depuis sur En d'enca Pour a d'enca point d je soul

6

Depuis la page d'accueil, je clique sur Encaisser, rubrique Page d'encaissement

Pour accéder à la page d'encaissement, je sélectionne le point d'accueil depuis lequel je souhaite encaisser.

> Si je n'ai qu'un seul point d'accueil ou que je suis connecté en tant que Point d'accueil, seul mon établissement est proposé.

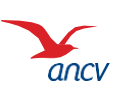

#### Je démarre une demande de paiement

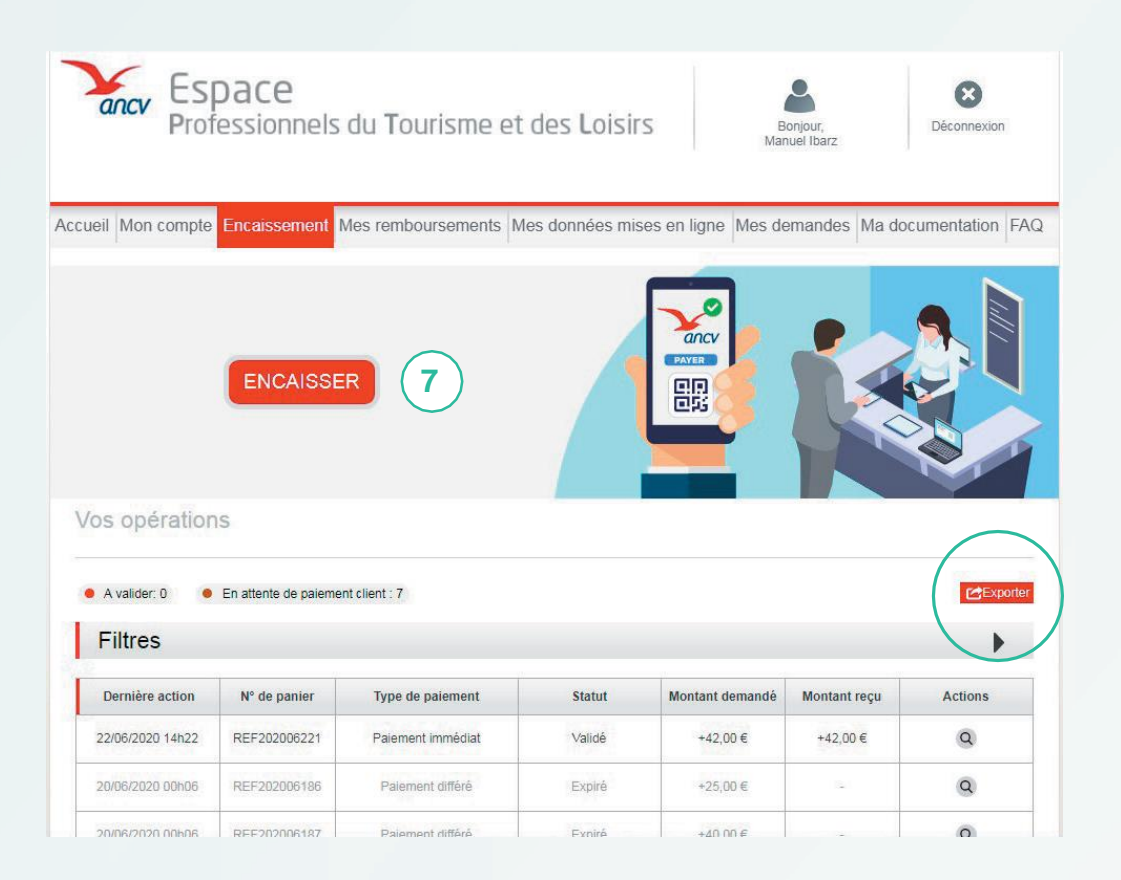

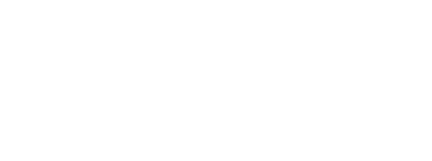

Je clique sur « Encaisser »

Sur cette page, vous pouvez consulter et filtrer toutes vos opérations.

Si vous le souhaitez, vous pouvez télécharger le tableau dans un tableau Excel, en cliquant sur « **Exporter** »

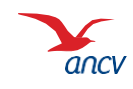

# Étape 1 : choix du paiement

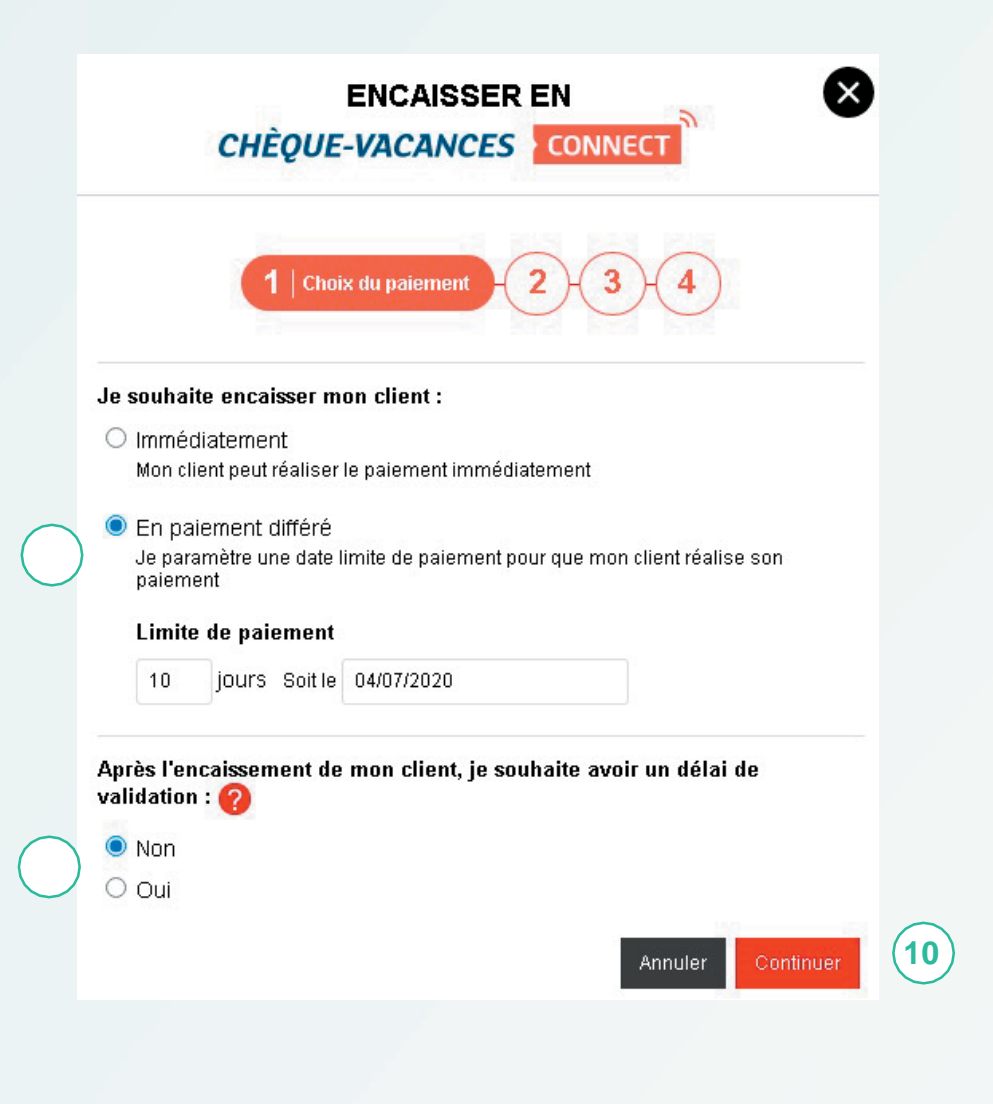

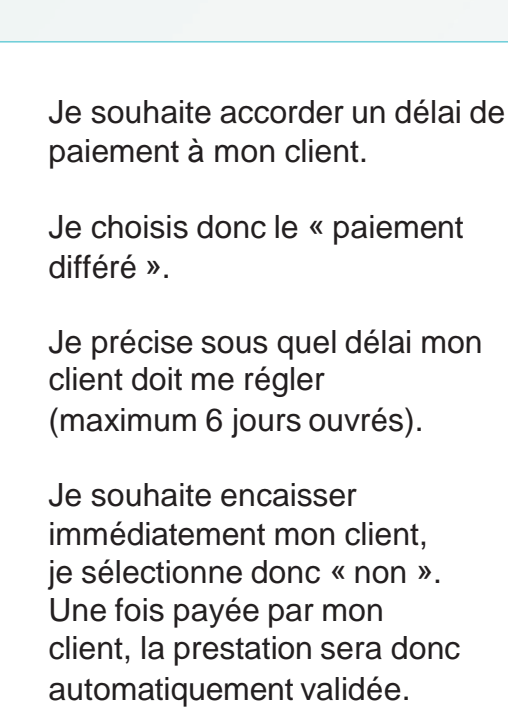

Je clique sur « Continuer »

10

# Étape 2 : information sur la demande de paiement

| EN<br>CHÈQUE-VA                                                                            | NCAISSER EN                                     | 8     |
|--------------------------------------------------------------------------------------------|-------------------------------------------------|-------|
| 1 2 Demand                                                                                 | le de pré-réservation (3)                       | 4)    |
| Renseignez les informations de p<br>obligatoires sont indiqués par un                      | paiement pour générer la demande (les c<br>(* ) | hamps |
| Informations sur le paiement : ((                                                          | Obligatoire)                                    |       |
| Montant (20,00 € minimum<br>00,00                                                          | 1)                                              |       |
| * N° de panier                                                                             | (11)                                            |       |
| REF202006247                                                                               |                                                 |       |
| Identifiant ou E-mail de cor<br>nformations complémentaires :<br>Libéllé de la transaction | ntact Chèque-Vacances Connect                   |       |
| Référence client                                                                           |                                                 |       |
|                                                                                            |                                                 |       |
| dentifiant Vendeur                                                                         |                                                 |       |
| Identifiant Vendeur                                                                        |                                                 |       |

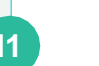

J'indique :

- le **montant** que mon client doit payer
- un numéro de panier
- L'identifiant ou e-mail de contact Chèque-Vacances Connect de mon client

Si je le souhaite, je peux personnaliser ma transaction en entrant :

- un libellé spécifique à ma transaction
- la référence de mon client
- l'identifiant du vendeur qui réalise la vente

Je clique sur « Continuer ».

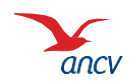

Retour

PTL.CONNECT.006

# Étape 3 : envoi de la demande de paiement

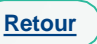

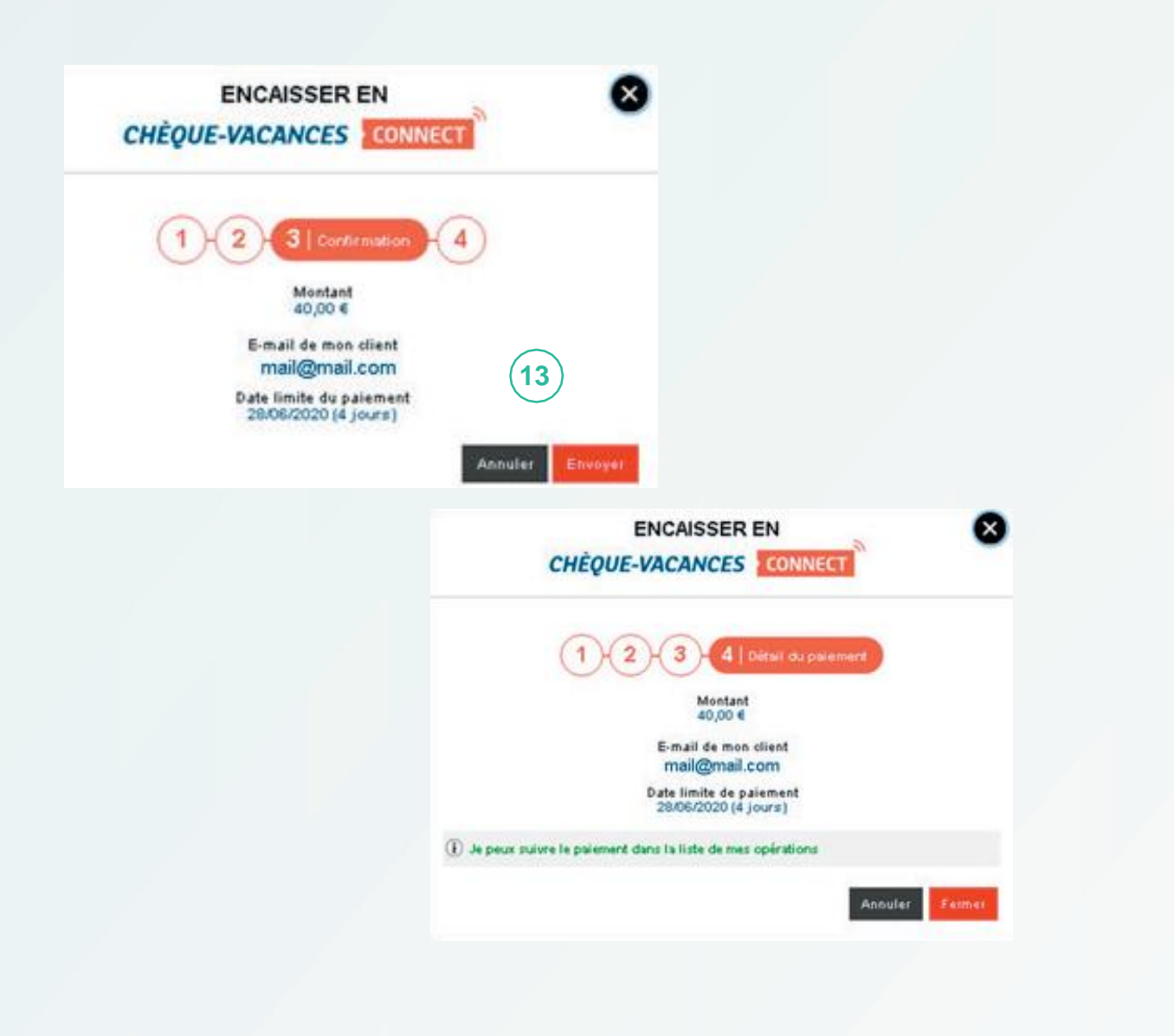

Je vérifie les informations, et je clique sur « envoyer » pour transmettre la demande de paiement à mon client.

13

La demande de paiement a bien été envoyée à mon client !

J'attends qu'il règle dans le délai que j'ai choisi.

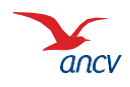

# Étape 4 : mon client reçoit un e-mail

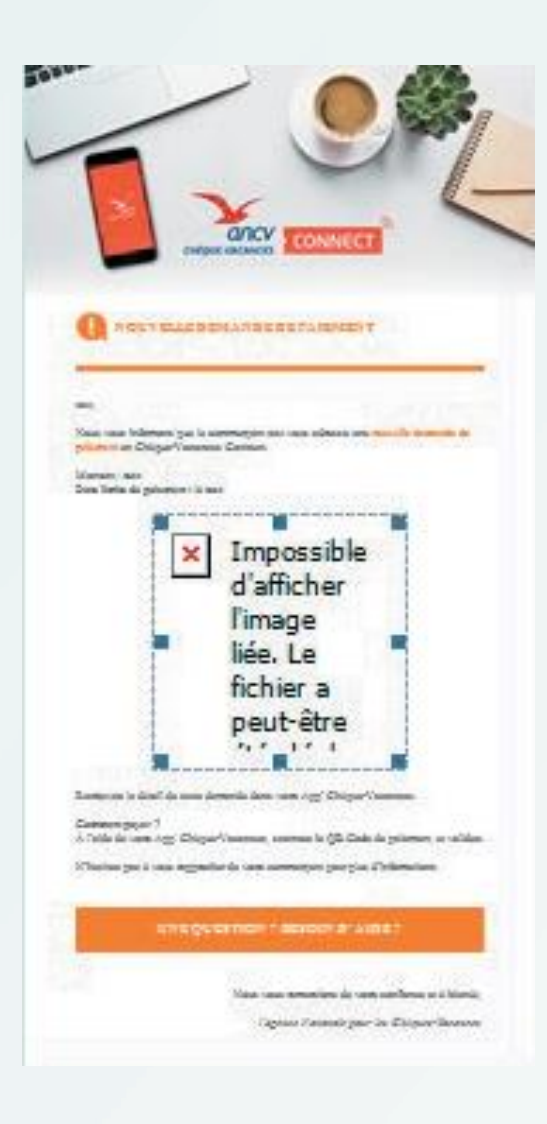

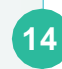

Mon client reçoit un e-mail lui rappelant le nom du commerçant et le montant demandé.

Cet e-mail l'informe qu'il devra valider le paiement sur son application Chèque-Vacances dans le temps imparti.

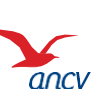

# Étape 5 : confirmation de la transaction

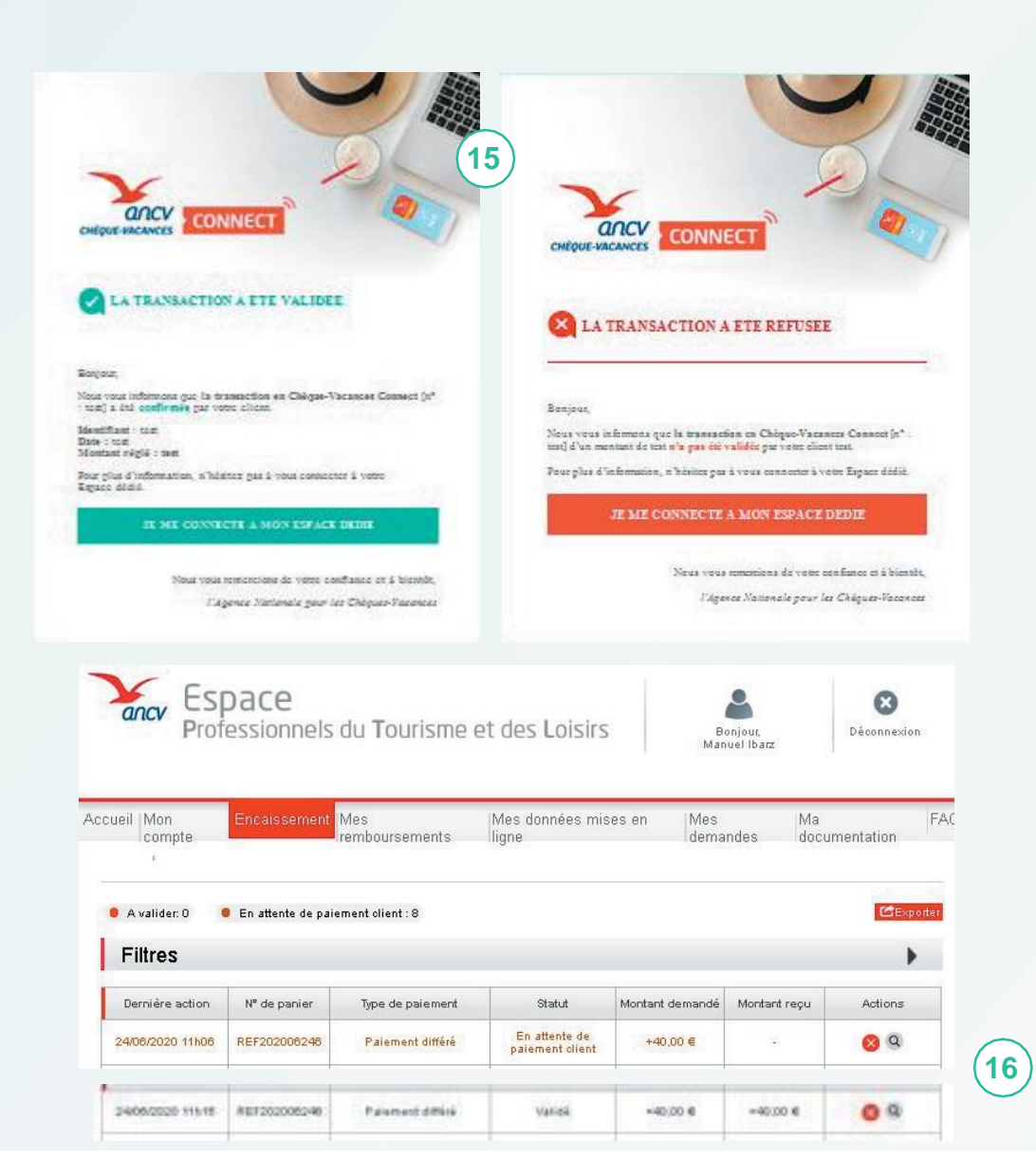

Une fois que mon client a agit sur la demande de paiement (validation ou annulation), Je reçois un e-mail d'information Dans le tableau de suivi de mon Espace dédié, Je retrouve le détail de la transaction. Ma demande de paiement passe du statut **en attente** à **validé**.

15

16

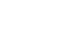

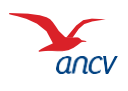